## Attivazione SwaggyPos

v. 1.3, 08–2024

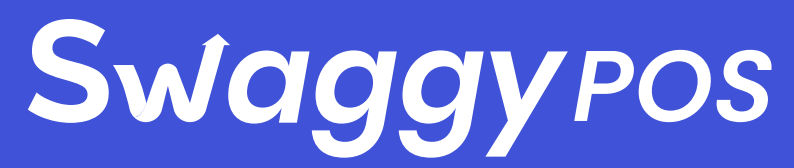

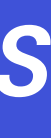

| ≡        |                      | Swaggy<br>BUSINESS    |                                           |                       |
|----------|----------------------|-----------------------|-------------------------------------------|-----------------------|
| <2 €     |                      | Saldo del porta       | foglio                                    |                       |
| C<br>自   |                      | Le tue risorse        |                                           |                       |
| eîe<br>C |                      | Nome                  | Saldo                                     | Prezzo                |
|          | POS<br>Dashboard POS | EUR<br>Bitcoin<br>BTC | 10,250,00 €<br>10,0000000<br>400.240,90 € | 1,00 €<br>40.024,09 € |

#### Dashboard Swaggy Business

Una volta effettuato l'accesso, portare il mouse sull'icona POS nella colonna di sinistra e cliccare su *Dashboard POS*. 1

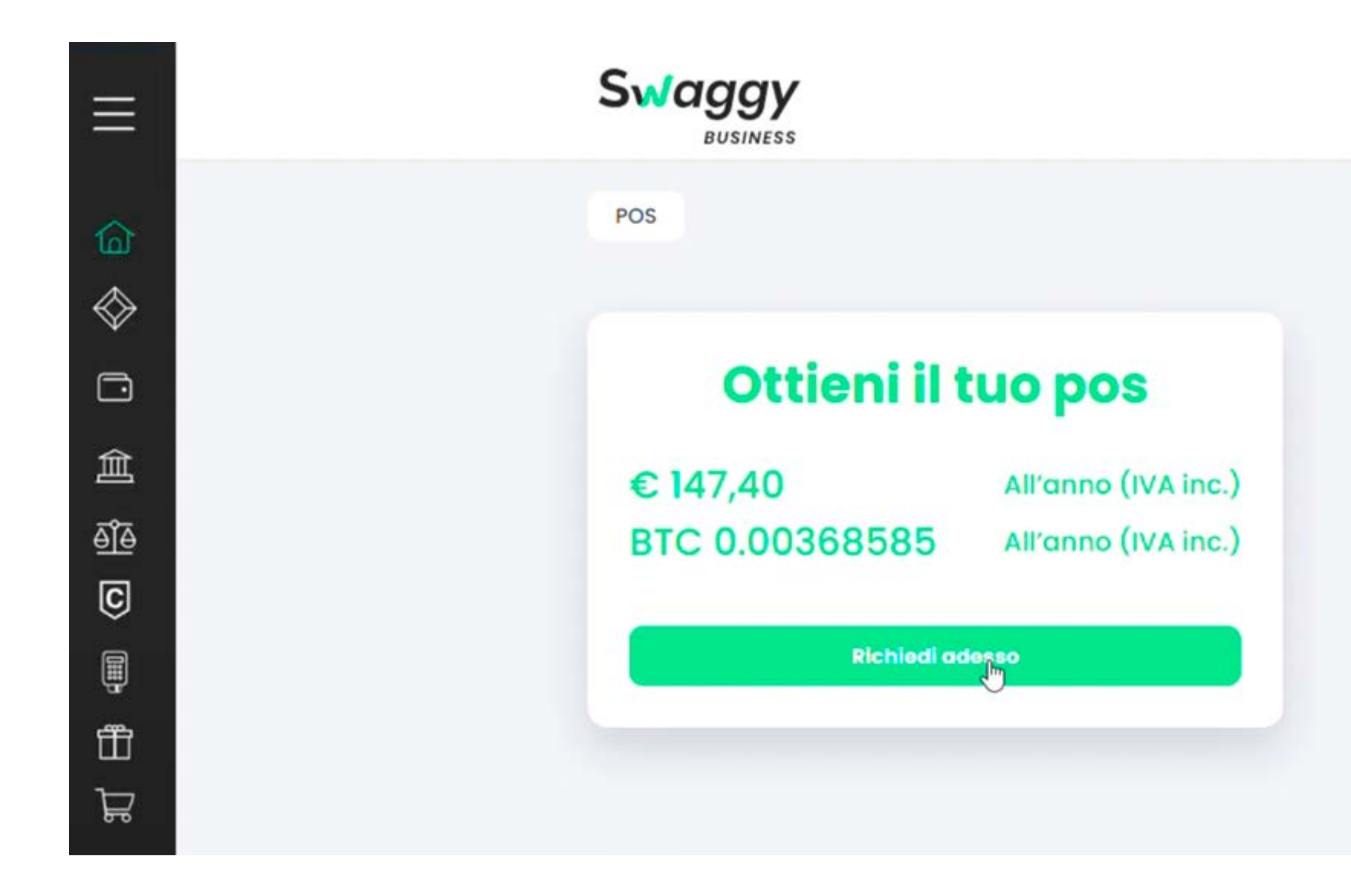

### 2

#### Dashboard POS, step 1

Cliccare sul tasto *Richiedi adesso*.

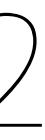

| ≡           | Swaggy<br>BUSINESS                                                    |
|-------------|-----------------------------------------------------------------------|
| â           | POS                                                                   |
| $\diamond$  |                                                                       |
|             | Acquista POS                                                          |
| 盦           | Seleziona POS Costo POS                                               |
| e]e<br>C    | - 1 + BTC 0,00368585                                                  |
| ₽<br>₽      | Riepilogo<br>1 Pos BTC 0,00368585                                     |
| Ц<br>日<br>日 | Subtotale BTC 0,00300069   Iva BTC 0,00066015   Totale BTC 0,00368585 |
| 4           | Accettazione T&C                                                      |
|             | Conferma                                                              |

#### Dashboard POS, step 2

Selezionare la quantità di POS desiderata, accettare *Terms & Conditions* e procedere con il tasto *Conferma*.

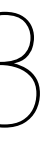

| 200              |                |                                                 |
|------------------|----------------|-------------------------------------------------|
| POS              |                |                                                 |
| Acquista POS     |                | Inserisci i codici KIT                          |
|                  |                | Inserisci i codici dei tuoi Kit POS, uno per og |
| Seleziona POS    | Costo POS      | licenza che vuol attivare                       |
| - 1 +            | BTC 0,00368585 |                                                 |
| Riepilogo        |                |                                                 |
| 1 Pos            | BTC 0,00368585 |                                                 |
| Subtotale        | BTC 0,00300069 | Codice VIT DOD                                  |
| Totale           | BTC 0,00068015 | Codice KIT-POS                                  |
|                  |                | P-388560-5612                                   |
| Accettazione T&C |                |                                                 |
|                  |                | Invia Ordine                                    |

#### Dashboard POS, step 3

Inserire il codice del Kit POS ricevuto in precedenza e procedere con il tasto *Invia Ordine*.

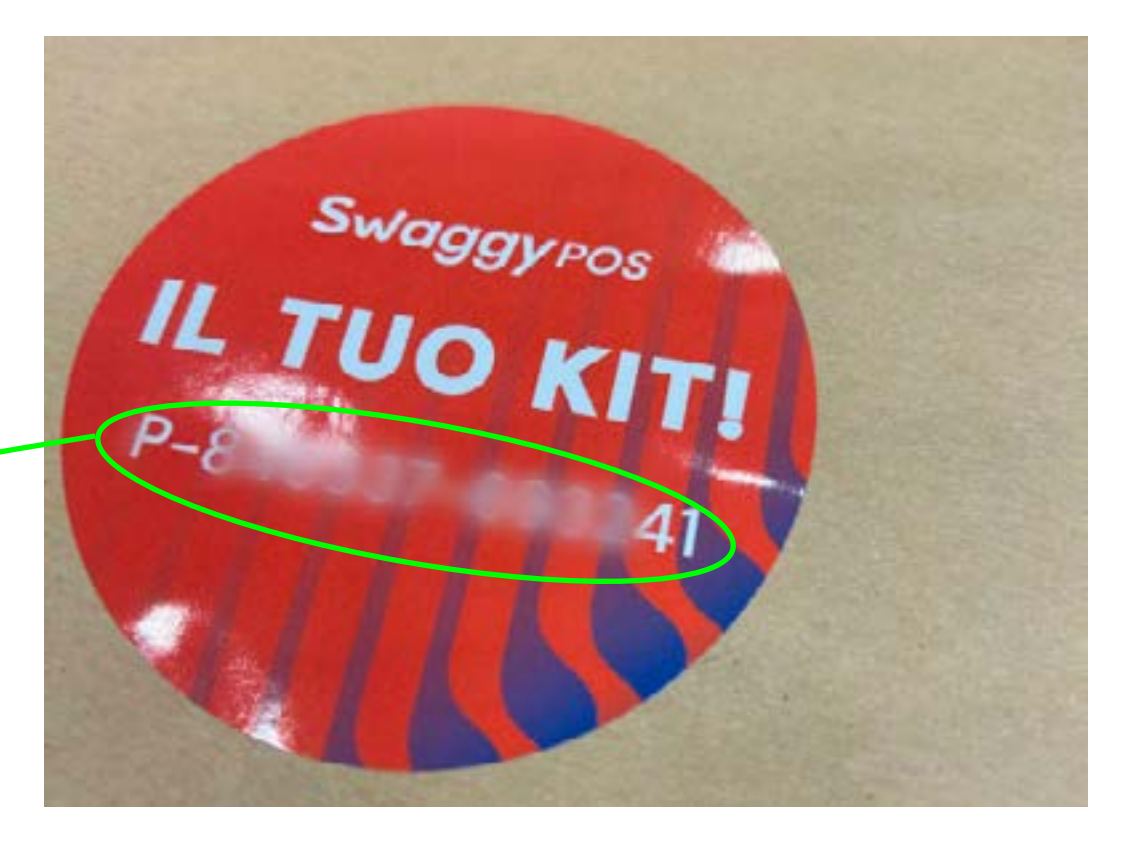

| Menu.Pos            |       |                                                              |                                            |
|---------------------|-------|--------------------------------------------------------------|--------------------------------------------|
| Paga co             | n     | Riepilog                                                     | 0                                          |
| Swaggy              | G EUR | Riepilogo ordine                                             |                                            |
| ausiness            | C EUR | 1 Pos<br>Subtotale                                           | 147,40 <sup>s</sup><br>120,00 <sup>E</sup> |
|                     | BTC   | Extra Fee                                                    | 1,00 <sup>E</sup><br>26,40 <sup>E</sup>    |
|                     | SETH  | Totale                                                       | 147,40 *                                   |
|                     |       | Indirizzo di sped                                            | izione                                     |
| saldo<br>99999852,6 | OEUR  | ADDOLORATA RUGGIE<br>VIA TRONO, 29<br>86010 DIOCILI (COL) 17 | RO<br>''IA                                 |

#### Dashboard POS, step 4

Selezionare la valuta con la quale si desidera pagare e procedere con il tasto *Conferma Pagamento*.

### ACQUISTO SWAGGYPOS Email

visualizzare report aettagliati sulle tue venaite.

E molto altro ancora!

#### 2. Credenziali di Accesso al Back Office:

Stesse credenziali del tuo account Swag.

Utilizza queste credenziali per accedere all'area gestionale (back office) del tuo servizio POS. Qui potrai gestire i tuoi prodotti, monitorare le vendite, e molto altro ancora.

#### 3. Attivazione del Servizio POS:

Per attivare il tuo servizio POS, fai clic sul seguente link: Attiva il Tuo Servizio POS.

#### Hai bisogno di assistenza?

Il nostro team di supporto è a tua disposizione per qualsiasi domanda o assistenza di cui potresti avere bisogno. Contattaci via email all'indirizzo support@swagyourlife.com.

#### Casella mail

Una volta ricevuta la mail di Pagamento confermato, cliccare sul link di attivazione *Attiva il Tuo Servizio POS,* al punto 3 della mail.  $\sum$